査読システム URL https://reg-cloud.com/jsaem/Entry/Login.aspx にアクセスすると、下記の画面になります。

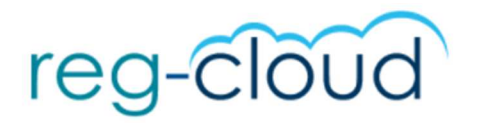

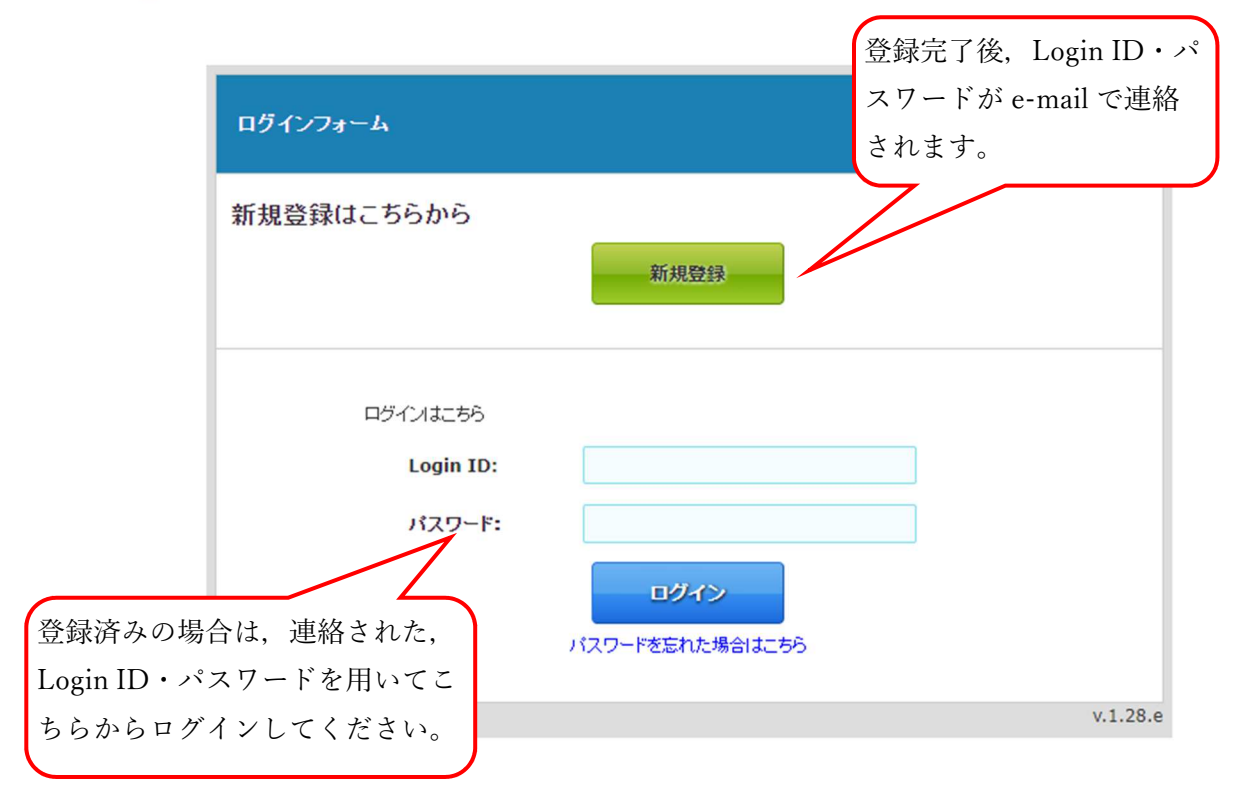

## 新規登録,もしくは login すると以下の画面が表示されます。 項目の右上に「\*」があるのは、必須項目です。入力漏れにご注意ください。

| 0                        |                                          | <u> </u>                          |                   |
|--------------------------|------------------------------------------|-----------------------------------|-------------------|
|                          |                                          | M                                 | IAGDA」を選択してください。  |
| オンライン登録フォーム              |                                          |                                   |                   |
| ログイン情報 / Login Informati | ion                                      | 」<br>「匠                           | 稿登録時や香蒜時笔で必ず必要とたり |
| 投稿種別/Type *              | MAGDA 🗸                                  |                                   | 何豆跡向、丘肌向守してりを安しなり |
| パスワード/Password *         |                                          | 9                                 |                   |
| 発表者情報                    |                                          |                                   |                   |
| 投稿種別 <mark>*</mark>      |                                          | ~                                 | 投稿種別1: 大会で発表」 佰   |
| 参加者情報                    |                                          |                                   | 2 逆へ計に地位上2 坦へ     |
| 氏名/Name *                | 漢字                                       | 姓                                 | を字会誌に投稿する場合       |
|                          | tate                                     |                                   | 投稿種別2:大会で発表し,原    |
|                          | D*Gk                                     |                                   | を学会誌に投稿しない場合      |
|                          | ローマ字                                     |                                   |                   |
| 現住所/Address *            |                                          |                                   | ないで聴講だけを行う場合      |
|                          | 例) 兵庫県神戸市中央区京<br>e.g. 3-13-12 Mita, Mina | 町83 三宮センチュリービル3階<br>ito-ku, Tokyo |                   |
| 郵便番号/Zip Code *          | 例)650-0034                               |                                   |                   |
|                          | e.g. 123-4567                            |                                   |                   |
| 国名/Country *             |                                          |                                   |                   |
| 電話番号/Tel *               | 例)078-332-2505                           |                                   |                   |

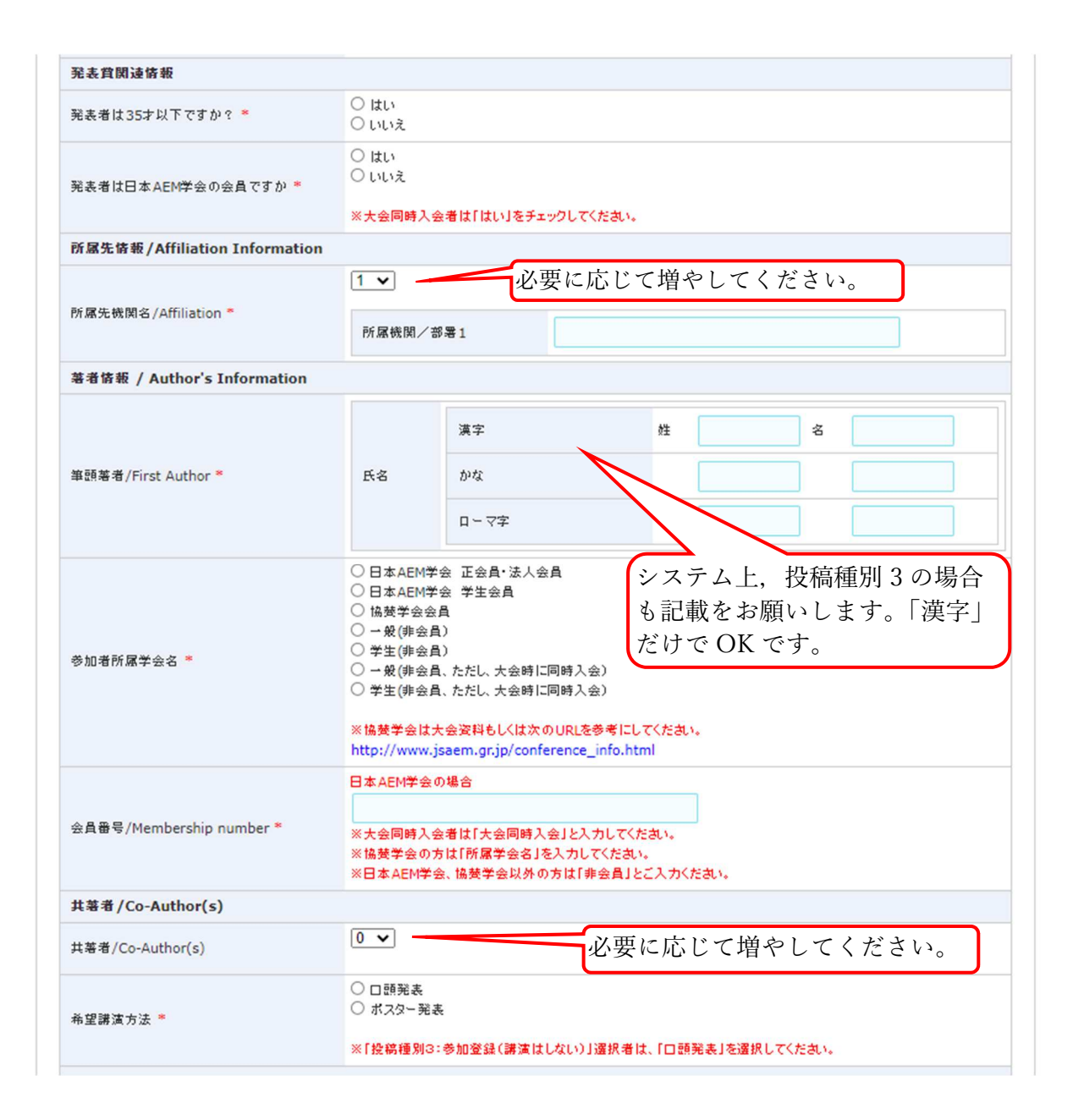

| <b>俞文投稿</b>                                                                                              |                                                                                                    |
|----------------------------------------------------------------------------------------------------|----------------------------------------------------------------------------------------------------|
| 希望謙演分野(口頭発表の場合)(近い頂 <br>※分野は大会姿料もしくは次のURLを参考にして<br>http://www.jsaem.gr.jp/conference_info                | こ2つ記号を記載してください)<br>「記号を記載してください。<br>.html                                                             |
| 最も近い分野                                                                                                   |                                                                                                    |
| 2番目に近い分野                                                                                                 |                                                                                                    |
| 希望謙 <mark>法分野(ボスター発表の場合)(近</mark> し<br>※分野は大会資料もしくは次のURLを参考にして<br>http://www.jsaem.gr.jp/conference_info | J原に2つ記号を記載してください)<br>C記号を記載してください。<br>.html                                                           |
| 最も近い分野                                                                                                   |                                                                                                    |
| 2番目に近い分野                                                                                                 |                                                                                                    |
| 論 <b>文の専門分野(近い順に2つ記号を記載し</b><br>※分野は学会投稿の手引きを参考にして記号を<br>http://www.jsaem.gr,jp/jjaem.html               | ,てください)<br>記載してください。                                                                                  |
| 最も近い分野                                                                                                   |                                                                                                    |
| 2番目に近い分野                                                                                                 |                                                                                                    |
| 論文題名                                                                                                    |                                                                                                    |
| 日本語アブストラクト(300文字程度)<br>特殊文字一覧                                                                            |                                                                                                    |
| ファイル1、上限 3MB                                                                                             | ファイルの選択 ファイルが選択されていません 送信・<br>※別途、指定に従って登録してくたさい。                                                     |
| ファイル2、上限3MB                                                                                              | ファイルの選択 ファイルが選択されていません 送信<br>*別途、指定に従って登録してくたさい。 アップロードする                                             |
| ファイル3、上限 3MB                                                                                             | ファイルの選択ファイルが選択されていません 送信 アイルについては<br>※別途、指定に従って登録してくたさい。                                              |
| 懇親会の参加 *                                                                                                 | <ul> <li>○ -般 参加する</li> <li>○ #生 参加する</li> <li>○ 不参加</li> <li>級親会に参加の有無を選</li> <li>取してください</li> </ul> |
|                                                                                                    |                                                                                                    |
| 個人情報の取り扱い                                                                                                | ご祭録いただ支ました個人情報につきましてけ、本天会に係わる目的以外での利用け行いません。                                                          |
| 閭人情報の取り扱い 業                                                                                              | □ 同意する/Agree                                                                                          |
| 電認証の印刷 *                                                                                                 | ○ はい<br>○ いいえ 「はい」を選択してください。                                                                          |
|                                                                                                    |                                                                                                    |

アップロードするファイルについて(投稿種別1,投稿種別2の方が対象) (1) 講演申込時 アップロードが必要なファイルはありません。 (2) 原稿提出時 アップロードするファイルは、MAGDA の HP にあるフォーマットを用い て作成してください。 各ファイルは PDF に変換して投稿してください。 投稿種別1 ファイル1:投稿論文 Proceedings (PDF) ファイル2:投稿論文 (PDF) ファイル3:論文投稿票 Proceedings 用(フォーマットチェック票、著作権 譲渡書を含む) (PDF) 投稿種別2 ファイル1:投稿論文 Proceedings (PDF) ファイル2:なし ファイル3:論文投稿票 Proceedings 用(フォーマットチェック票、著作権 譲渡書を含む) (PDF)